# **Demand Group**

The purpose of the Demand Group application in the Master set menu allows the user to create group codes, which can be attached to customers for analyzing the demand, supply planning and reporting. Below are available actions for the user from "Demand Group" :

Create new, revert and delete the demand group

| Demand Group ×                     |      |                           |                         |                    |               |
|------------------------------------|------|---------------------------|-------------------------|--------------------|---------------|
| ?                                  | 8    | Demand Group Name         |                         | Group Code         |               |
| Demand Groups                      | [72] | Third Party Customers     |                         | DG001              |               |
| DG001 - Third Party Customers (12) | ~    |                           |                         |                    |               |
| Demand - Demand (0)                |      | Sub Group Of              |                         |                    |               |
| Non Forecasted Customers (1)       |      |                           | *                       | Sub Groups Allowed |               |
| Unassigned Customers               |      | Active                    |                         |                    |               |
|                                    |      | -                         |                         |                    |               |
|                                    |      | Description               |                         |                    |               |
|                                    |      | Assigned Customers : (12) | Create                  | lew Save           | Revert Delete |
|                                    |      | Customers (12)            | Contrario Norma         | Terr               | Current I     |
|                                    |      | 4110.011/GU001            | Guardian - HO           | Curtomer           | sco           |
|                                    |      | 4110.011/1.0001           | Luxola                  | Customer           | SGD           |
|                                    |      | 4110.011/ME001            | Metro                   | Customer           | SGD           |
|                                    |      | 4110.011/RO001            | Bobinson                | Customer           | SGD           |
|                                    |      | 4110.011/SA001            | Sasa - HO               | Customer           | SGD           |
|                                    |      | 4110.011/SA002            | Sasa - Gateway          | Customer           | SGD           |
|                                    |      | 4110.011/SA003            | Sasa - Changi           | Customer           | SGD           |
|                                    |      | 4110.011/SA004            | Sasa - Bugis            | Customer           | SGD           |
|                                    |      | 4110.011/SE001            | Sephora                 | Customer           | SGD           |
|                                    |      | 4110.011/TA001            | Tang's Department Store | Customer           | SGD           |
|                                    |      | 4110.011/TA002            | Takashimaya             | Customer           | SGD           |
|                                    |      | 4110.011/WA001            | Watsons - HQ            | Customer           | SGD           |
|                                    |      |                           |                         |                    |               |
|                                    | ~    |                           |                         |                    |               |

😁 View and search group details

| Field Name         | Description                                        | Mandatory Information |
|--------------------|----------------------------------------------------|-----------------------|
| Demand Group Name  | Name for the group                                 | Υ                     |
| Group Code         | Alpha Numeric Code                                 | Υ                     |
| Sub Group of       | Select the main demand group                       | Ν                     |
| Sub Groups Allowed | Tick if the main group allows to have sub<br>group | Ν                     |
| Description        | Self-Explanatory                                   | Ν                     |

# Create New Demand Group

1. Click "Create New" button at the right side of

#### screen

| Demand Group ×                     |          |                       |                        |
|------------------------------------|----------|-----------------------|------------------------|
|                                    | 5        | Demand Group Name     | Group Code             |
| Demand Groups                      | <b>(</b> | Third Party Customers | DG001                  |
| DG001 - Third Party Customers (12) | ^        | Sub Group Of          |                        |
| Demand - Demand (0)                | n        | v                     | Sub Groups Allowed     |
| Non Forecasted Customers (1)       |          |                       | 0                      |
| Unassigned Customers               |          | M Active              |                        |
|                                    |          | Description           |                        |
|                                    |          | Create                | New Save Revert Relete |

2. Fill up the information on the form on the right side of the screen

3. Optional: User is allows to create sub group under selected main demand group.

| Demand Group ×                |                |                       |                                                                                                    |
|-------------------------------|----------------|-----------------------|----------------------------------------------------------------------------------------------------|
|                               | 2              | Demand Group Name     | Group Code                                                                                                    |
| Demand Groups                 | ( <del>"</del> | Third Party Customers | DG001                                                                                                    |
| DG001 - Third Party Customers | ^              | Sub Group Of          |                                                                                                    |
| DG002 - Default (0)           |                |                       | Sub Groups Allowed                                                                                                    |
| Demand - Demand (0)           |                |                       | and another states of the states of the stat |
| Non Forecasted Customers (1)  |                | M Active              |                                                                                                    |

4. Click "*Save*" button at the right side of screen when done.

| Demand Group ×                |          |                       |          |                        |
|-------------------------------|----------|-----------------------|----------|------------------------|
| 2                             |          | Demand Group Name     |          | Group Code             |
| Demand Groups                 | <b>I</b> | Third Party Customers |          | DG001                  |
| DG001 - Third Party Customers | ^        | Sub Group Of          |          |                        |
| DG002 - Default (0)           |          |                       | ~        | Sub Groups Allowed     |
| Demand - Demand (0)           |          |                       |          | and droups shrence     |
| Non Forecasted Customers (1)  |          | 🗹 Active              |          |                        |
| Unassigned Customers          |          | Description           |          |                        |
|                               |          | Description           |          | ]                      |
|                               |          |                       | Create ! | New Save Revert Delete |

#### Update Demand Group Details

1. Double click on group to be updated, it will bring up the selected group details on the right side of the screen

2. Right click on assigned partner in "Assigned Customers" table at the bottom right of screen, and select "Move to Partner Group" to reassign it to another group. It will pop up a window with list of available partner group to choose from

| 4                             | 8  | Demand Group Name                                            | Group Co                                                                         | de                                       |                          |
|-------------------------------|----|--------------------------------------------------------------|----------------------------------------------------------------------------------|------------------------------------------|--------------------------|
| Demand Groups                 | 1. | Unassigned Customers                                         |                                                                                  |                                          |                          |
| DG001 - Third Party Customers | ^  | Sub Group Of                                                 |                                                                                  |                                          |                          |
| DG002 - Default (0)           |    | Demand - Demand                                              | V Sub (                                                                          | Groups Allowed                           |                          |
| Demand - Demand (0)           |    |                                                              |                                                                                  |                                          |                          |
| Non Forecasted Customers (1)  |    | Active                                                       |                                                                                  |                                          |                          |
| Unassigned Customers          |    | Description                                                  |                                                                                  |                                          |                          |
|                               |    | Description                                                  |                                                                                  |                                          |                          |
|                               |    |                                                              |                                                                                  |                                          |                          |
|                               |    |                                                              | Create New                                                                       | Save                                     | Bevert Delete            |
|                               |    |                                                              |                                                                                  |                                          | Long V                   |
|                               |    | Assigned Customers : (5)                                     |                                                                                  |                                          |                          |
|                               |    | Customer # 🔺                                                 | Customer Name                                                                    | Туре                                     | Currency                 |
|                               |    | 4110.011/BH001                                               | BHG                                                                              | Customer                                 | SGD                      |
|                               |    |                                                              | 0110                                                                             |                                          |                          |
|                               |    | 4110.011/CO001                                               | Cold Stopger and Atom T. D. A. C.                                                | Jus omer                                 | SGD                      |
|                               |    | 4110.011/CO001<br>4110.011/SE002                             | Cold Sto age Move To Partner Group                                               | us omer                                  | SGD<br>SGD               |
|                               |    | 4110.011/CO001<br>4110.011/SE002<br>4110.012/MA001           | Cold Sto age Move To Partner Group<br>7-11 - HC Marc An non Show Customer Detail | us omer<br>us omer                       | SGD<br>SGD<br>USD        |
|                               |    | 4110.011/CO001<br>4110.011/SE002<br>4110.012/MA001<br>PR-BGD | Cold Sto age<br>7-11 - He<br>Marc An non<br>Prime Stores                         | us omer<br>us omer<br>us omer<br>us omer | SGD<br>SGD<br>USD<br>USD |

3. Alternatively, user is allows to move the partner group by click the  $\blacksquare$  icon at the right site of the screen.

| Assigned Customers : (5) |               |          |          | 3        |
|--------------------------|---------------|----------|----------|----------|
| Customer # 🔺             | Customer Name | Туре     | Currency | <b>₽</b> |
| 4110.011/BH001           | BHG           | Customer | SGD      | ^        |

| 😕 Move To Partner Group                                                       | ×                 |
|-------------------------------------------------------------------------------|-------------------|
| Move To Partner Group<br>i Assign selected partners to another Partner Group. |                   |
| Please choose a Partner Group to which selected partners will Partner Group:  | I be assigned to. |
| <u>o</u> k (                                                                  | Cancel            |

4. Click "Save" button at the bottom of the screen when done with the updates

## Delete Demand Group

1. Double click on group to be deleted, it will bring up the selected group on the right side of the screen

2. Click on "Delete" button at the right side of screen

3. Click on "Yes" button on the pop-up window to confirm group deletion

| Demand Group ×                |                  |                            |               |                    |               |
|-------------------------------|------------------|----------------------------|---------------|--------------------|---------------|
|                               | 8                | Demand Group Name          |               | Group Code         |               |
| Demand Groups                 | (T)              | Default                    |               | DG002              |               |
| DG001 - Third Party Customers | ^                | Sub Group Of               |               |                    |               |
| DG002 - Default (0)           | 0                | DG001 - Third Party Cust   | omers 🗸       | Sub Groups Allowed |               |
| Demand - Demand (0)           |                  |                            |               | U                  |               |
| Non Forecasted Customers (1)  | Deleting record? | X                          |               |                    |               |
| Unassigned Customers          | Do you really w  | ish to delete this record? |               |                    |               |
|                               | <u>Y</u> es      | No                         | Create        | New Save           | Revert Delete |
|                               |                  | Assigned Customers : (0    |               |                    | 14 B          |
|                               |                  | Customer # A               | Customer Name | Туре               | Currency 🛱    |

### View and Search for Demand Group Details

1. Enter search parameter to filter the result, i.e. type in the group name in the search textfield box at the bottom left of the screen.

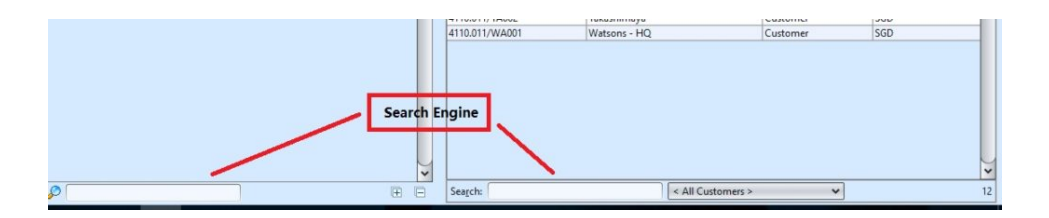

2. Double click on group to view, it will bring up the selected group details on the right side of the screen

3. Right click on assigned customers in the bottom right table to open and view it's account register and customer details.

| Assigned Customers : (12) |                               |          |          |    |
|---------------------------|-------------------------------|----------|----------|----|
| Customer # 🔺              | Customer Name                 | Туре     | Currency | E. |
| 4110.011/GU001            | Guardian - HQ                 | Customer | SGD      | ^  |
| 4110.011/LU001            | Lux 🔂 Move To Partner Group   | Customer | SGD      | 0  |
| 4110.011/ME001            | let Discharge Cartana Dataila | Customer | SGD      |    |
| 4110.011/RO001            | Fob Snow Customer Details     | Customer | SGD      |    |
| 4110.011/SA001            | Sasa 📓 Open Account Register  | Customer | SGD      |    |
| 4110.011/SA002            | Sasa - Gateway                | Customer | SGD      |    |

# Assigned Demand Groups

 Click the "Unassigned Customers" at the list of Demand Group

2. Right click on the mouse on a partner in the

"Assigned Customers" table and select "Move to Partner Group"

| H Demand Group ×             |     |    |                 |                                           |          |          |    |
|------------------------------|-----|----|-----------------|-------------------------------------------|----------|----------|----|
|                              | 0   | ÷. | Demand Group Na | ame Group Code                            |          |          |    |
| Demand Groups                |     | ₽  | Default         | DF01                                      |          |          |    |
| Demand - Demand              |     | ^  | Sub Group Of    |                                           |          |          |    |
| DF01 - Default (136)         |     |    | Demand Deman    | Sub Groups Allowed                        |          |          |    |
| Non Forecasted Customers (0) |     |    | Demand - Deman  |                                           |          |          |    |
| Unassigned Customers         |     |    | 🗹 Active        |                                           |          |          |    |
|                              |     | 11 | Description     |                                           |          |          |    |
|                              |     |    | Description     |                                           |          |          | -  |
|                              |     |    |                 | Create New Save R                         | evert (  | Delete   | -  |
|                              |     |    | Assigned Custom | ners : (136)                              |          | 3        | 12 |
|                              |     |    | Customer # A    | Customer Name                             | Type     | Currency | TB |
|                              |     |    | 105001/AE0001   | AEON CO (M) BERHAD-HQ                     | Customer | MYR      | T  |
|                              |     |    | 105001/AE0002   | AEON CO (M) BERHAD - BUKIT TINGGI         | Customer | MYR      | Y  |
|                              |     |    | 105001/AE0003   | AEON CO (M) BERHAD - TAMAN MALURI         | Customer | MYR      | 1  |
|                              |     |    | 105001/AE0004   | AEON C 😹 Move To Partner Group            | Customer | MYR      |    |
|                              |     |    | 105001/AE0005   | AEON Star Customer Datelle                | Customer | MYR      | 1  |
|                              |     |    | 105001/AE0006   | AEON Customer Details MA                  | Customer | MYR      | ]  |
|                              |     |    | 105001/AE0007   | AEON Copen Account Register               | Customer | MYR      |    |
|                              |     |    | 105001/AE0008   | AEON CO (M) BERHAD - IPOH                 | Customer | MYR      |    |
|                              |     |    | 105001/AE0009   | AEON CO (M) BERHAD - MID VALLEY           | Customer | MYR      |    |
|                              |     |    | 105001/AE0010   | AEON CO (M) BERHAD - BANDAR PUCHONG       | Customer | MYR      | 4  |
|                              |     |    | 105001/AE0011   | AEON CO (M) BERHAD - TMN UNIVERSITI JOHOR | Customer | MYR      | _  |
|                              |     |    | 105001/AE0012   | AEON CO (M) BERHAD - PERMAS JAYA          | Customer | MYR      | 4  |
|                              |     |    | 105001/AE0013   | AEON CO (M) BERHAD - METRO PRIMA STORE    | Customer | MYR      | _  |
|                              |     |    | 105001/AE0014   | AEON CO (M) BERHAD - SEREMBAN 2           | Customer | MYR      | 4  |
|                              |     |    | 105001/AE0015   | AEON CO (M) BERHAD - TERBAU CITY          | Customer | MYR      | 4  |
|                              |     |    | 105001/AE0016   | AEON CO (M) BERHAD - QUEENSBAY MALL       | Customer | MYR      | 4  |
|                              |     |    | 105001/AE0017   | AEON CO (M) BERHAD - DIST. CENTRE         | Customer | MYR      | 4  |
|                              |     |    | 105001/AE0018   | AEON CO (M) BERHAD - BANDAR SUNWAY        | Customer | MYR      | 4  |
|                              |     |    | 105001/AE0019   | AEON CO (M) BERHAD - TAMAN EQUINE         | Customer | MYR      | 4  |
|                              |     | ~  | 105001/AE0020   | AEON CO (M) BERHAD - CHERAS SELATAN       | Customer | MYR      | ŀ  |
|                              | (F) |    | Search:         | < All Customers >                         |          | 3/       | 13 |

3. Choose a Partner Group and click "Ok"

| CO Move To Partner Group                                                        | ×                                     |
|---------------------------------------------------------------------------------|---------------------------------------|
| Move To Partner Group<br>i Assign selected partners to another Partner Gro      | oup.                                  |
| Please choose a Partner Group to which so<br>Partner Group: Unassigned Partners | elected partners will be assigned to. |
|                                                                                 | OK Cancel                             |